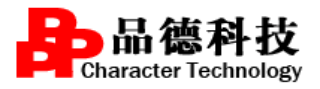

PDYHSC-JY-02

# 住院医师规范化培训过程管理系统

# (科主任)

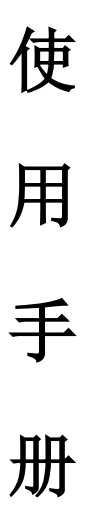

## 南京品德科技有限责任公司

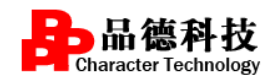

### 目录

| 1 | 系统注意事项            |
|---|-------------------|
| 2 | 住院医师过程管理平台系统功能介绍3 |
|   | <b>2.1 入科教育</b>   |
|   | <b>2.2 轮转管理</b>   |
|   | 2.21 学员信息查询       |
|   | 2.22 登录记数据查询      |
|   | <b>2.3 出科管理</b>   |
|   | 2.31 学员出科考核5      |
|   | 2.3.2 出科成绩查询      |
|   | <b>2.4 个人中心</b>   |
|   |                   |

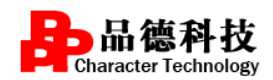

# 1 系统注意事项

考虑到系统兼容性问题, 电脑端建议使用 chrome 浏览器登

录,登录页面底部有浏览器的下载。

### 登录系统

在 chrome 浏览器中输入地址: http://hb.ezhupei.com/进入住院医师过程管理平台系统登陆界面,如下图所示:

| 不安全 hb.ezhupei.com/pdsci/ir                                                                                                    | nx/portal?currDate=201                                                                                                    | 8-11-28                                                                    |            |              | Q |
|----------------------------------------------------------------------------------------------------|----------------------------------------------------------------------------------------------------|----------------------------------------------------------------------------|------------|--------------|---|
| - •- <b>2</b>                                                                                                    | 湖北省                                                                                                    | 皆住院医师规                                                                     | 范化培        | ill          | X |
|                                                                                                    | (%)                                                                                                    | 。公众服务平                                                                     |            |              |   |
| 首页 新闻中心 🗸                                                                                                    | 通知公告▼ 政策法                                                                                                    | 去规 ◆ 基地风采 ◆ 师资培训                                                           | 下载中心       | 没互动▼ 搜索关键字   | a |
|                                                                                                    |                                                                                                    | 国 新闻中心                                                                     | 更多〉        | 西医住培平台中医住培平台 |   |
|                                                                                                    |                                                                                                    | • 湖北省住院医师规范化培训 (口腔                                                         | 2018-11-16 | â 用户名 / 手机号  |   |
|                                                                                                    | No. of Concession, Name                                                                                                    | <ul> <li>         技院组团参加2018年专科医师规范…         <ul> <li></li></ul></li></ul> | 2018-10-30 | ▲ 萊福         |   |
|                                                                                                    | ALANADER .                                                                                                    | ● 2018年全省全科医生培养和住院医                                                        | 2018-09-19 |              |   |
|                                                                                                    | and the second second s | ● 省卫生计生委在武汉成功举办全省                                                          | 2018-07-10 | of 验证码 5405  |   |
| Contraction of the local division of the local division of the loc | and the state of the state of the state of the state of the state of the state of the state of the state of the                                                                                                    | <ul> <li>湖北省召开2018年度全省住院医师</li> </ul>                                      | 2018-06-15 | 忘记密码?        |   |
|                                                                                                    |                                                                                                    | ● 国家卫生健康委员会科教司金生国                                                          | 2018-05-17 | 243          |   |
|                                                                                                    |                                                                                                    | ● 武汉儿童医院成功举办湖北儿科住                                                          | 2018-05-07 |              |   |
| 2018年全省全科医生培养                                                                                                    | 和住院医师规范化                                                                                                    | • 张雁灵: 把握时代新机遇借力改革                                                         | 2018-05-04 | 学员注册         |   |
|                                                                                                    |                                                                                                    | ● 中国医师协会全科医师分会第四届                                                          | 2018-04-27 |              |   |

在进入如上图的登录页面后,用户需要在"西医住培平台"登录窗口中输入自己的用 户名和密码。如果密码输入错误或者输入的用户名不存在,系统都会给出相应的提示信息 并拒绝让当前用户登录到具体的业务操作页面。输入成功后点击"登录"即可。注意这里 的密码输入的内容都用统一的隐码"\*"。

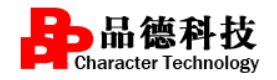

## 2 住院医师过程管理平台系统功能介绍

本系统主要介绍科主任在系统当中对于带教老师提交的学员出科考核表及出科小 结等相关内容进行审核,用于判断该学员是否可出科的使用方法。发布科室入科教 育,查看学员对科室中带教老师以及本科室的评价功能。

#### 2.1 入科教育

**主要功能**:科主任(教秘: 同科主任功能)登录系统后,可以在入科教育模块发布 本科室的入科教育,可以按照系统设置的模块或者上传文档,文档支持 WORD、 PPT、PDF 格式。每个科室只能发布一个入科教育,保存后本科室所有学员可见,后期 如有需要完善的可修改后直接保存。

| 入用控制                                     | ▲ 当前位置: 入科管理 | 入科教育                                               |          |                                            | 21                              | III (1153)          |
|------------------------------------------|--------------|----------------------------------------------------|----------|--------------------------------------------|---------------------------------|---------------------|
| <ul> <li>入料政府</li> <li>教学活动管理</li> </ul> | -            |                                                    | 儿科入科教育   | 信息规范                                       |                                 |                     |
| \$E\$\$\$世理                              |              | 10 Cannalot-1<br>7278. h. Julio, hon               |          | <b>空東 重東</b> 石中のカハルキ<br>後 <b>成長、多</b> んに   | 載、山戸道安重向<br>181年、心电型利募、本商区均有一支の | 本机、 病人信息<br>化秀的医护团队 |
| 个人中心                                     |              | HAND BEING AND AND AND AND AND AND AND AND AND AND | ALTIN ST | · · · · · · · · · · · · · · · · · · ·      | Nutro da A                      | 1000 - FO           |
|                                          | 利望而介:        |                                                    |          | reigi II i i i i i i i i i i i i i i i i i | <b>运行上会认可。</b>                  |                     |
|                                          | 科察院介:        |                                                    |          |                                            | 1971 <del>(</del> 14 1).        |                     |
|                                          | 科室開介:        |                                                    |          |                                            | 592 <del>4</del> 0.0,           | 0                   |

2.21 学员信息查询

**主要功能**:科主任可查询整个科室的规培学员,点学员姓名可查看规培学员的基本信息。

上传出科考核材料不作强制要求,不上传不影响学员轮转和出科。

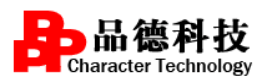

www.njpdkj.com

| 湖北省住院医师      | 规范化培训管理     | 里平台-  | —过程             | 管理             |        |      |      |       |       |       |         |      |                                                                                                    | ٩            | MES   |             |
|--------------|-------------|-------|-----------------|----------------|--------|------|------|-------|-------|-------|---------|------|----------------------------------------------------------------------------------------------------|--------------|-------|-------------|
| 1 1 1 1 1 X  | grant diam. |       |                 |                |        |      |      |       |       |       |         |      |                                                                                                    |              |       |             |
| ▶ 入科管理       | 会当前位置:46    | 转管理 5 | 学员信息查询          | le l           |        |      |      |       |       |       |         |      |                                                                                                    | 全            | 屏     | 在线客服        |
| » 教学活动管理     | 最新通知: 暫     | 无最新通知 | !               |                |        |      |      |       |       |       |         |      |                                                                                                    |              | >>    | <u>要看全部</u> |
| V 181528     | 轮转时间:       | ~     |                 | 19             | 名:     |      |      |       | 培训专业: | 全部    | •       | 年    | 级: 全部                                                                                                    |              | ¥     |             |
| → 学员信息查询     | 培训年段;       |       |                 | • 7            | 長英型: 🗑 | 本单位人 | 人业行行 | (社会人) | ፼四键合- | 一团委培人 | 📄 轮转中学员 | 查    | tig in the second second second second second second second second second second second second second second s |              |       |             |
| 登记数据查询     " |             |       |                 |                |        |      |      |       |       |       | 出科考核材   | 解文件  | 和式为.docdoc                                                                                                    | x .xisx .xis | .bmpc | if.jpg.png  |
| > 01464      | 姓名          | 性別    | 手机              | 入院时间           | 培训类别   | 学员美型 | 年级   | 培训年限  | 181   | 专业    | 轮转科室    |      | 轮转时间                                                                                                    | 状态           | 出料    | 考核材料        |
| P 7A#0       | 1.000       | 女     | 1587268<br>1706 | 2015-08-<br>01 | 住院医师   | 本单位人 | 2015 | 3     | ()    | LAI   | 小儿呼吸料   | 2015 | -08-01 ~ 2015<br>-10-31                                                                                        | 已出料          |       | 上傳          |
|              | 7           | 女     | 1587268<br>1706 | 2015-08-<br>01 | 住院医师   | 本单位人 | 2015 | 3     | ,     | UN4   | 小心血管    | 2015 | -11-01 ~ 2016<br>-01-31                                                                                        | 已出料          |       | 上传          |

#### 2.22 登录记数据查询

**主要功能**:管理员可以在"登记数据查询"查看学员添加的各阶段轮转计划以及轮转数据完成的整体情况。

具体操作:点详情和查看可以直观地了解到学员填写数据的情况和出科情况

| 湖北省住院医师规                                                                        | 规范化培训管理平台一边     | 过程管理                     |                                                                                                    |                                |                   | MRC.                               |
|---------------------------------------------------------------------------------|-----------------|--------------------------|----------------------------------------------------------------------------------------------------|--------------------------------|-------------------|------------------------------------|
| P (1) N X                                                                       | territory.      |                          |                                                                                                    |                                |                   |                                    |
| 入料管理                                                                            | 金 当前位置: 轮转管理 登记 | 数据查询                     |                                                                                                    |                                | 1                 | 主屏 在线客等                            |
| 救守活动管理                                                                          |                 |                          |                                                                                                    |                                |                   |                                    |
| ACAULTER .                                                                      | X1 8:           | 专业:全部                    | 年 级:全部                                                                                                    | •                              |                   |                                    |
| 、 学校信息表示                                                                        | 学员类型: 8本单位人 8行; | 业人(社会人) 副四证合一 副委培人 🛛 论特中 | 学员 夏 询                                                                                                    |                                |                   |                                    |
| 1 THE WEIGHT                                                                    |                 |                          | and the second second se |                                |                   |                                    |
| · 登记数据查询                                                                        | 118             | 证件号                      | 年极                                                                                                    | 培训类别                           | 专业                | 教记数据                               |
| <ul> <li>登记款照查询</li> <li>出科管理</li> </ul>                                        | 118             | 证件号<br>420               | 年级<br>2018                                                                                                    | 培研类研<br>住院医师                   | 专业                | 登记取用<br>详情                         |
| <ul> <li>・ サイバ目を至考</li> <li>・ 登记数据曲询</li> <li>・ 批科管理</li> <li>・ 个人中心</li> </ul> | 118             | 证件号<br>420               | 年級<br>2018<br>2015                                                                                                    | 1894年至29<br>住3月2回(市<br>住3月2回(市 | 专业<br>儿料<br>全科医学科 | 登记取用<br>洋橋<br>河橋                   |
| <ul> <li>・ 登记数原金均</li> <li>・ 掛印書理</li> <li>・ 个人中心</li> </ul>                    | 118<br>4<br>5   | 证件号<br>420<br>452        | 年級<br>2018<br>2015<br>2016                                                                                                    | 培研美術<br>住院医师<br>住院医师<br>住院医师   | <u>专业</u>         | 数记数<br>第第<br>第<br>第<br>第<br>第<br>第 |

| 轮转数据详情 |                         |      |               |      |
|--------|-------------------------|------|---------------|------|
| 轮转科室   | 轮转时间                    | 轮转状态 | 带教老师          | 登记数据 |
| 新生儿科   | 2015-07-01 ~ 2015-09-30 | 已出科  | 2             | 查看   |
| 儿科门急诊  | 2015-10-01 ~ 2015-12-31 | 已出科  | 1             | 查看   |
| 儿科2病区  | 2016-01-01 ~ 2016-02-29 | 已出科  | in the second | 查看   |
| 儿科2病区  | 2016-03-01 ~ 2016-04-30 | 已出科  |               | 查看   |
| 儿科2病区  | 2016-05-01 ~ 2016-06-30 | 已出科  | 3             | 查看   |
| 儿科1病区  | 2016-07-01 ~ 2016-08-31 | 已出科  |               | 查看   |
| 儿科1病区  | 2016-09-01 ~ 2016-11-30 | 已出科  |               | 查看   |
| 儿科1病区  | 2016-12-01 ~ 2017-02-28 | 已出科  | -             | 查看   |
| 儿科门急诊  | 2017-03-01 ~ 2017-04-30 | 已出科  |               | 查看   |
| PICU   | 2017-05-01 ~ 2017-06-30 | 已出科  | 1             | 查看   |

点详情查看的界面,此处完成比例需要学员完成的类别和例数同时达到要求

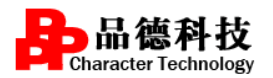

www.njpdkj.com

| 大病历 病种 操作技能 手术 参与活动                     |         |            |      |
|-----------------------------------------|---------|------------|------|
| 完成比例: 36% (要求数:2                        | 7;完成数:2 | 7)         |      |
| 病种名称                                    | 病人姓名    | 日期         | 诊断类型 |
| 骨髓增生性疾病(包括真性红细胞增多症、原发性骨髓纤维化、 原发性血小板增多症) | 汪凤华     | 2017-08-22 | 主要诊断 |
| 全血细胞减少                                  | 陈志林     | 2017-08-23 | 主要诊断 |
| 骨髓增生性疾病(包括真性红细胞增多症、原发性骨髓纤维化、 原发性血小板增多症) | 黄秋平     | 2017-07-15 | 主要诊断 |
| 发热伴血小板减少综合征                             | 何早珍     | 2017-08-21 | 主要诊断 |
| 白细胞减少及粒细胞缺乏症                            | 黄金荣     | 2017-07-12 | 并行诊断 |
| 再生障碍性贫血                                 | 刘玉珍     | 2017-07-12 | 主要诊断 |

#### 2.3 出科管理

2.31 学员出科考核

**主要功能**:科主任登录系统后,可根据培训数据情况以及带教老师的所评的出科考 核表对这位学员能否出科进行一个综合的判断(临床操作技能评估量化表和迷你临床 演练评估量化表需要审核后才能导出)。

### 具体操作

**步骤一:**点击页面左侧"学员出科考核",可根据住院医师姓名精确查找学员, 如下图所示:

| 湖北省住院医师                                      | <b>「规范化培训</b> 會 | 會理平    | 台—过程管       | 理    |       |                 |            |        |                      | (2)         | ARS               |
|----------------------------------------------|-----------------|--------|-------------|------|-------|-----------------|------------|--------|----------------------|-------------|-------------------|
| 10 10 10 10 10 10 10 10 10 10 10 10 10 1     | AUTO            |        |             |      |       |                 |            |        |                      |             |                   |
| ▶ 入科管理                                       | ▲ 当前位置:         | 出料管理   | 学员出科考核      |      |       |                 |            |        |                      | Ŷ           | 屏 在线客服            |
| ▶ 教学活动管理                                     | <b>≢</b> §      | t:     |             | 姓 名: |       | ¥               | 员类型: 图本单位  | 人居行业人( | 社会人) 國西征合一 國靈靖人      |             |                   |
| ▶ 轮转管理                                       | 🛛 当前轮           | 3转彩室 ₽ | 只看待审核       |      | 日出水动  | A. 新聞作 14 開始中位日 | HER GHA    | 动建存着并没 | 选择估量化表               |             |                   |
| ▽ 出料管理                                       | 姓名              | 年级     | 电话          | 培训专业 | 轮转科室  | 轮转开始日期          | 轮转结束日期     | 状态     | 1                    | 出料审核        |                   |
| , 学员出科考核                                     | 蔡玲利             | 2018   | 18883367670 | 儿料   | 小儿蹭病科 | 2018-11-01      | 2018-12-30 | 轮转中    | 出科考核表                |             |                   |
| <ul> <li>・ 出料应该查询</li> <li>・ 个人中心</li> </ul> | 100             | 2015   | 13597867607 | JUKI | 儿科2病区 | 2016-12-01      | 2017-01-31 | 己田松    | 临床操作技能评估量化表<br>出科考核表 | 迷你!<br>出科/  | 告床演练评估量化表<br>Nati |
|                                              | #18             | 2015   | 13597867607 | JLRL | 儿料2病区 | 2016-10-01      | 2016-11-30 | 已出料    | 临床操作技新评估量化表<br>出科考核表 | 送你!!<br>出料( | a床演练评估量化表<br>Nati |
|                                              | 1<br>1111       | 2015   | 13597867607 | 儿料   | 儿科2病区 | 2016-08-01      | 2016-09-30 | 已出料    | 临床操作技能评估量化表<br>出科考核表 | 迷你!!        | ≦床濱悠评估量化表<br>№書   |

**步骤二**:点击出科考核表,根据住院医师出科考核表的得分情况,出科小结以及平常的日常表现判断该学员是否可出科,如同意出科,页面下方选中"保存"即可,出科考核表和出科小结需要带教审核后科主任才可见,如下图所示:

| 出利 | 考核表              |         |     |        |     |      |      |     |    |          |      |      |       |       |    |
|----|------------------|---------|-----|--------|-----|------|------|-----|----|----------|------|------|-------|-------|----|
|    |                  | 危重病人的识别 | 及紧急 | 处理能力   |     | □ 优  | W    | 良   |    | <b>中</b> |      | 差    |       |       |    |
|    |                  |         |     | 完成病历数: | 应完成 | 0    | 例,   | 已完成 | 0  | 例,       | 完成比例 | 100  | %     |       |    |
|    | 修立实践指行会员情况       |         |     | 管理病种数: | 应完成 | 33   | 例,   | 已完成 | 32 | 例,       | 完成比例 | 91   | %     |       |    |
|    | 间床头成目的无规情乃       |         |     | 完成操作数: | 应完成 | 0    | 例,   | 已完成 | 0  | 例,       | 完成比例 | 100  | %     |       |    |
|    |                  |         |     | 参加手术数: | 成空成 | 0    | (Eil | 卫立成 | 0  | (Bil     | 空成せる | 100  | %     |       |    |
|    | 参加各种形式活动         | 教学查房:   | 2   | _次     | 提示  |      |      |     |    |          | ×    | 包重病例 | 讨论:   | 4     | _次 |
|    | 2010111/03-0/DWJ | 学术讲座:   | 6   | _次     |     |      |      |     |    |          |      | 死亡病例 | 讨论:   | 0     | _次 |
|    | 出到来校             | 理论成绩:   | 72  | 分      | 碑   | 认保存? |      |     |    |          |      |      |       |       |    |
|    | LU1-F'51%        | 技能考核名称: |     | 体格检查   |     |      |      |     |    | 确定       | 取消   | ぎ官2: | 又区域区  |       |    |
|    | 所在科室考核小组总体评价     | ☑ 通过    |     | 不通过    |     |      |      |     |    |          |      |      |       |       |    |
|    | 带教老师签名           | 王金堂     |     |        |     |      |      |     |    |          |      | 日期:  | 2017- | 01-31 |    |
|    | 科主任签名            | 白淑霞     |     |        |     |      |      |     |    |          |      | 日期:  | 2017- | 01-31 |    |
|    |                  |         |     |        |     |      |      |     |    |          |      |      |       |       |    |

保存关闭

| 出科小结 |                                                                        |
|------|------------------------------------------------------------------------|
|      | 姓名: 1                                                                  |
|      | 个人小结                                                                   |
|      | 在带教老师的引导下,通过临床实践学习,提高了临床诊断思维,加强了专业知识的巩固,今后需提高自己的学习主动性及理论结合实践<br>的深入学习。 |
|      | 带教评价                                                                   |
|      | 该生学习态度认真,勤于思考。                                                         |
|      | 科室评价 同意出科: ● 是 ◎ 否                                                     |
|      | 该生学习态度认真,尊师重教。                                                         |
|      |                                                                        |
|      |                                                                        |
|      |                                                                        |
|      | 主任: 日期: 2017-01-31<br>提交 关闭                                            |

2.3.2 出科成绩查询

主要功能:可查询本科室学员的出科成绩下载学员的出科考试试卷。

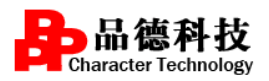

www.njpdkj.com

| T D H A                                     | (E)(tem)       | and a state | and the second     |      |            |         |           |       |              |                             |                 |       |    |        |
|---------------------------------------------|----------------|-------------|--------------------|------|------------|---------|-----------|-------|--------------|-----------------------------|-----------------|-------|----|--------|
| > 入料管理                                      | ☆ 当前位置: 出      | 料管理 出       | 科成績查询              |      |            |         |           |       |              |                             |                 |       | 全屏 | 石线客    |
| • 教学活动管理                                    | 轮转时间:          | -           |                    | 姓    | 名:         |         |           | 培训专业: | 全部           | • 4                         | · 级:            | 全部    | •  |        |
| 1816 W IV                                   | 培训年限:          |             |                    | 75   | 3<br>美型: 1 | (本单位人)。 | 行业人 (社会人) | ≥四证合- | - 夏愛培人       | 🛙 轮转中学员 🚺                   | n Nu            |       |    |        |
| 《 出科管理                                      | 姓名             | 性別          | 培训类别               | 学员类型 | 年级         | 培训年限    | 培训专业      | 161   | 斜室           | 计划轮转时间                      | ws              | 理论成绩  |    | 出科试卷   |
| <ul> <li>学员出科考核</li> <li>)出科或統查省</li> </ul> | 罗文册            | 女           | 住 <mark>院医师</mark> | out- | 2018       | 3       | JUR4      | ক্য   | 呼吸科          | 2019-02-01 ~ 2019<br>-03-31 | 929 <b>8</b> 4  | 62.27 |    | [下戰法報] |
| > 个人中心                                      | <i>∏es</i> k≢I | 女           | 住院医师               | 本意位人 | 2016       | 3       | JLJ84     | 儿科重组  | 溢护室(Pi<br>U) | 2019-02-01 - 2019<br>-03-31 | \$2 <b>56</b> 中 | 87    | 1  |        |
|                                             | 王虹波            | 男           | 住院医师               | 行业人  | 2018       | 3       | 全科医学科     | J     | <b>L</b> #4  | 2019-02-01 ~ 2019<br>-03-31 | 待出科             | 85.27 |    | [下戰试卷] |

### 2.4 个人中心

科主任可以在"个人中心"完善自己的个人信息,安全中心可修改自己的密码

| 湖北省住院医师                                    | 规范化培训管理平台—过和    | () xet 🚛                      |          |
|--------------------------------------------|-----------------|-------------------------------|----------|
| = = x x                                    | ALC: NO.        |                               |          |
| ▶ 入科管理                                     | 当前位置: 个人中心 安全中心 |                               | 全 屏 在线客服 |
| > 教学活动管理                                   | 1               |                               |          |
| > 1615世理                                   | 登录案码:           | 互联网账号存在被盗风险,建议您定期更改密码以保护账户安全。 | 体改       |
| ▶ 出科管理                                     |                 |                               |          |
| ☆ <b>小人中</b> の                             | 857A :          | RUNELLEUHAN                   | TERS.    |
| <ul> <li>・ 个人信息</li> <li>・ 安全中心</li> </ul> | 手机号:            | 您验证的手机: 石已返天成得用,黄立即更换,道色脉中被盗。 | 律政       |

注: 若您有带教学员,又同时是科主任。可以在系统页面左上角的"带教"和 "科室"中进行角色切换至不同角色进行学员培训数据的审核。详细的审核操 作请查看带教老师使用指南。

| 🔒 湖北省住院医                 | 师规范化培训        | 管理平台 | î  |            |      |      |                         |            | (      | <b>)</b> |  |  |
|--------------------------|---------------|------|----|------------|------|------|-------------------------|------------|--------|----------|--|--|
| 带教科                      | 室             |      |    |            |      |      |                         |            |        |          |  |  |
| • 功能列表 •                 |               |      |    |            |      |      |                         |            | 全屏     | 概况       |  |  |
| ※ 培训管理                   | 最新通知: 智无最新通知! |      |    |            |      |      |                         |            |        |          |  |  |
| <ul> <li>学员信息</li> </ul> | 当前软体学员信息      |      |    |            |      |      |                         |            |        |          |  |  |
| ) 培训数据单核                 | 姓名            | 性别   | 手机 | 入院时间       | 人员类型 | 轮转科室 | 计划轮转时间                  | 入科时间       | 培训数据审核 |          |  |  |
| <ul> <li>登记</li></ul>    |               | 女    |    | 2015-09-01 | 住院医师 | 呼吸内科 | 2016-02-01 ~ 2016-03-31 | 2016-03-15 | ? 审核   |          |  |  |
| <b>,</b> 秋学安排            |               | 2    |    |            |      |      |                         |            |        |          |  |  |